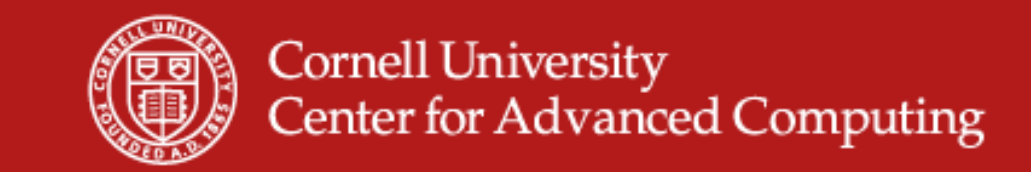

# Parallel Debugging with DDT

Nate Woody

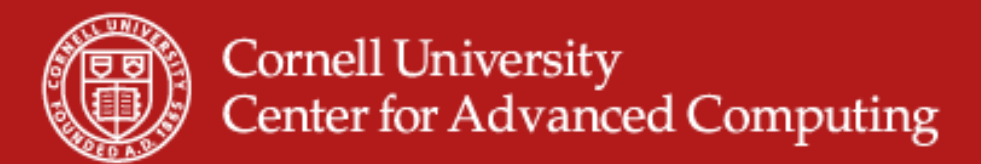

### Debugging

- **Debugging** is a methodical process of finding and reducing the number of bugs, or defects, in a computer program or a piece of electronic hardware thus making it behave as expected. Debugging tends to be harder when various subsystems are tightly coupled, as changes in one may cause bugs to emerge in another.
- A **debugger** is a computer program that is used to test and debug other programs.
- This can be hard enough with a single local process and but get's many times more complicated with many remote processes executing asynchronously. This is why **Parallel Debuggers** exist.

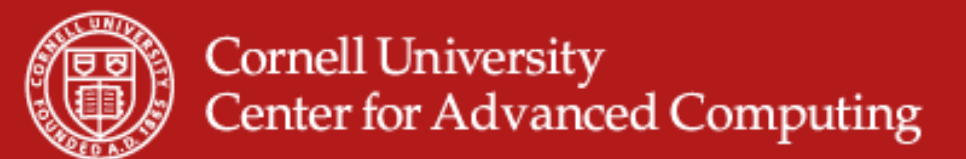

#### **Debugging Requirements**

- In general, while debugging you may need to:
  - Step through code
  - Set/Run to breakpoints
  - Examine variable values at different points during execution
  - Examine the memory profile/usage
  - Provide source-level information after a crash
- For MPI and OpenMP Code we have additional requirements
  - All of the above for remote processes
  - Examine MPI message status
  - Step individual processes independent of the rest

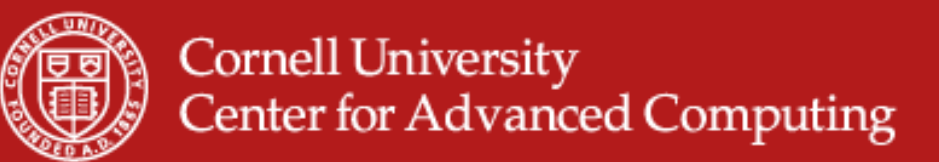

## DDT

- **DDT D**istributed **D**ebugging **T**ool (<u>www.allinea.com</u>)
- A graphical debugger for scalar, multi-threaded and parallel applications for C, C++ and Fortran
- DDT's provides graphical process grouping functionality. DDT makes it really easy to assign arbitrary processes into groups which can be acted on separatly.
- Provides memory debugging features as well, things like checking pointers, array bounds, etc.
- Provides functionality to interact reasonable with STL components (ie you can see what a map actually contains) and create views for your own objects.
- Allows viewing of MPI message queues for running processes

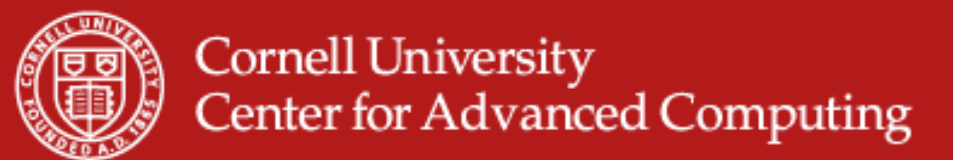

#### Integrating with SGE

- DDT works by submitting a job to the Ranger development queue and attaches the process once it's started on a compute node. This works by a job template.
- The template then takes arguments provided by the DDT GUI to generate a batch script that executes your job with the appropriate arguments.
- The default configuration of DDT (which you get when you start DDT the first time) provides a default template that prepares an SGE job template.
- The template allows you enough flexibility to provide most arguments that you would need to set (walltime, account number, number of processors, etc).

login:4% cat \$DDTROOT/templates/sgeaqtfu #!/bin/bash

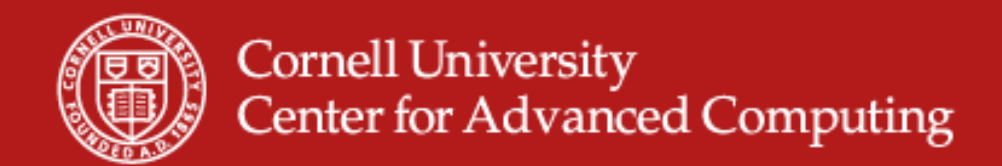

### DDT Job Template (\$DDTROOT/template/sge.qpt)

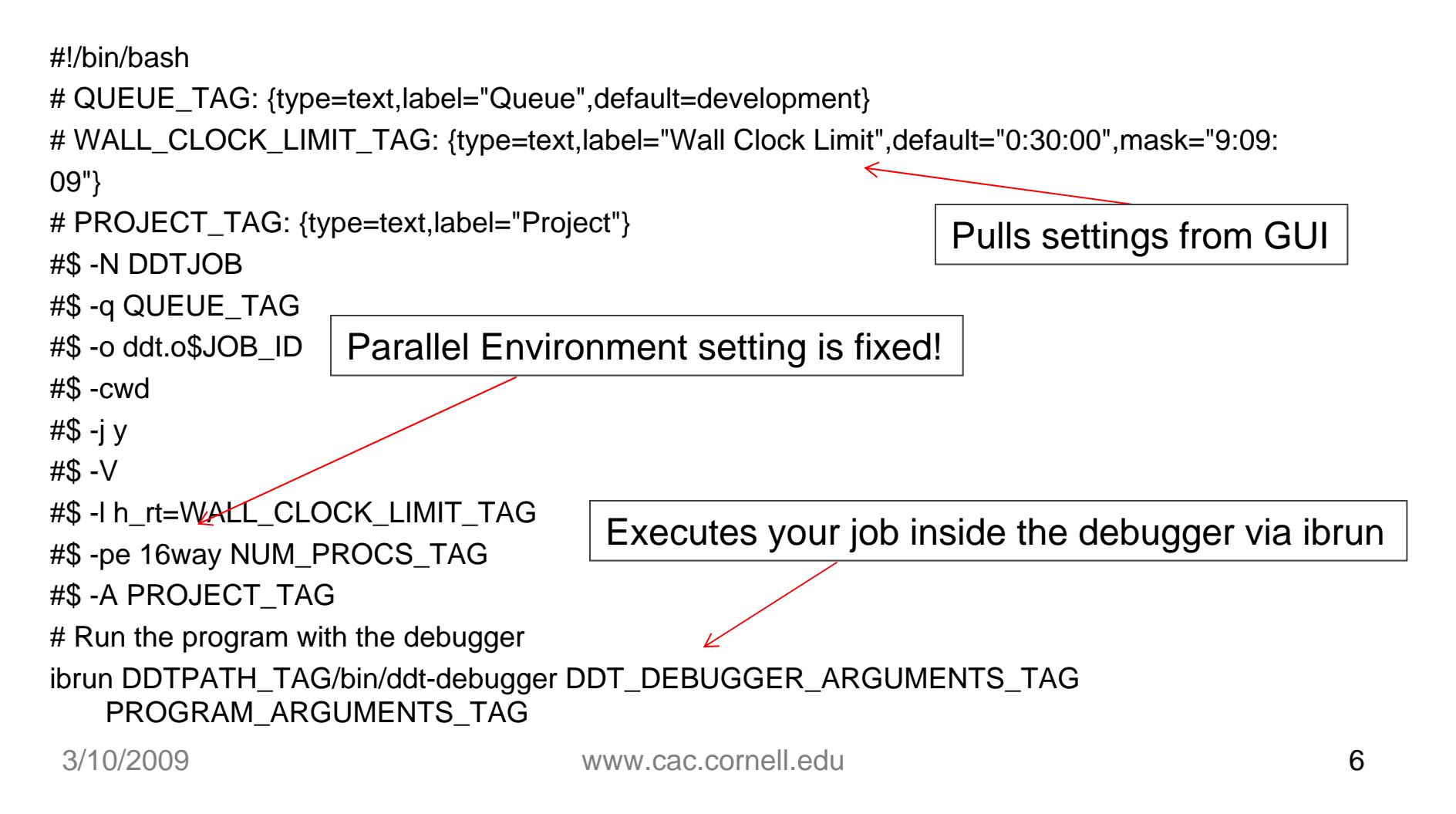

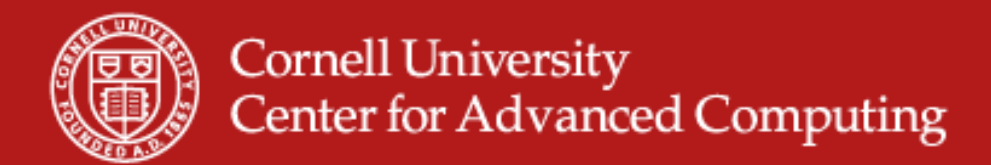

#### **DDT Demo**

- By far the best way to show what DDT can do is to start it up and look at it and show some things with it. Once we do this, we'll have everybody log in and make sure they can DDT started.
- We'll talk about:
  - Creating and altering groups
  - Stepping groups and processes
  - Show Cross-group comparison
  - Show Memory Usage/Profiling
  - Show MPI Queues
  - Show multi-dimensional array viewer

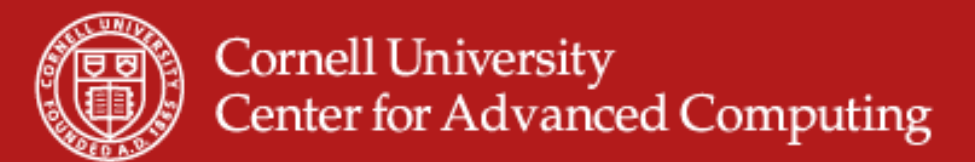

## **Starting DDT**

• Login to ranger with an X tunnel

\$ ssh –X ranger.tacc.utexas.edu

 We need a binary compiled with debugging flags. If you don't have a binary already on ranger, you can get one from the train00 directory

> login3% mkdir ~/ddt login3\$ cp ~train00/ddt\_debug/debug\_code.f.

• Ensure you have your preferred compiler loaded

login3% module list login3% module unload mvapich login3% module swap pgi intel login3% module load mvapich

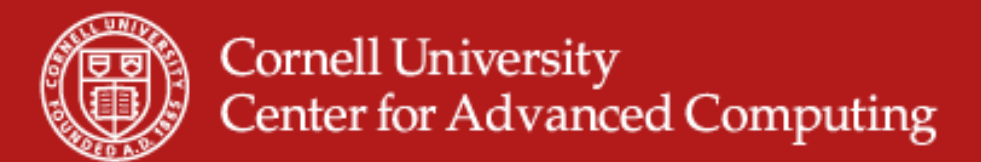

### **Starting DDT**

- Compile with debugging flags login3% cd ~/ddt login3% mpif90 –g –O0 debug\_code.f –o ddt\_app
- Load the DDT module
  - login3% module list login3% module load ddt login3% module list login3% echo \$DDTROOT
- Start DDT
  - login3% ddt ddt\_app

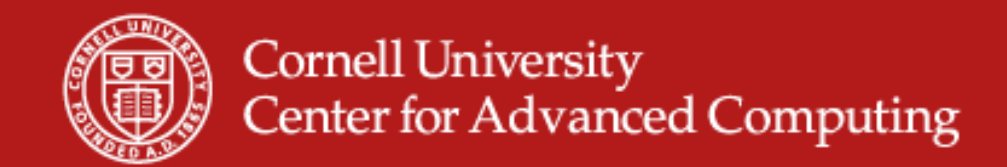

#### **Starting DDT**

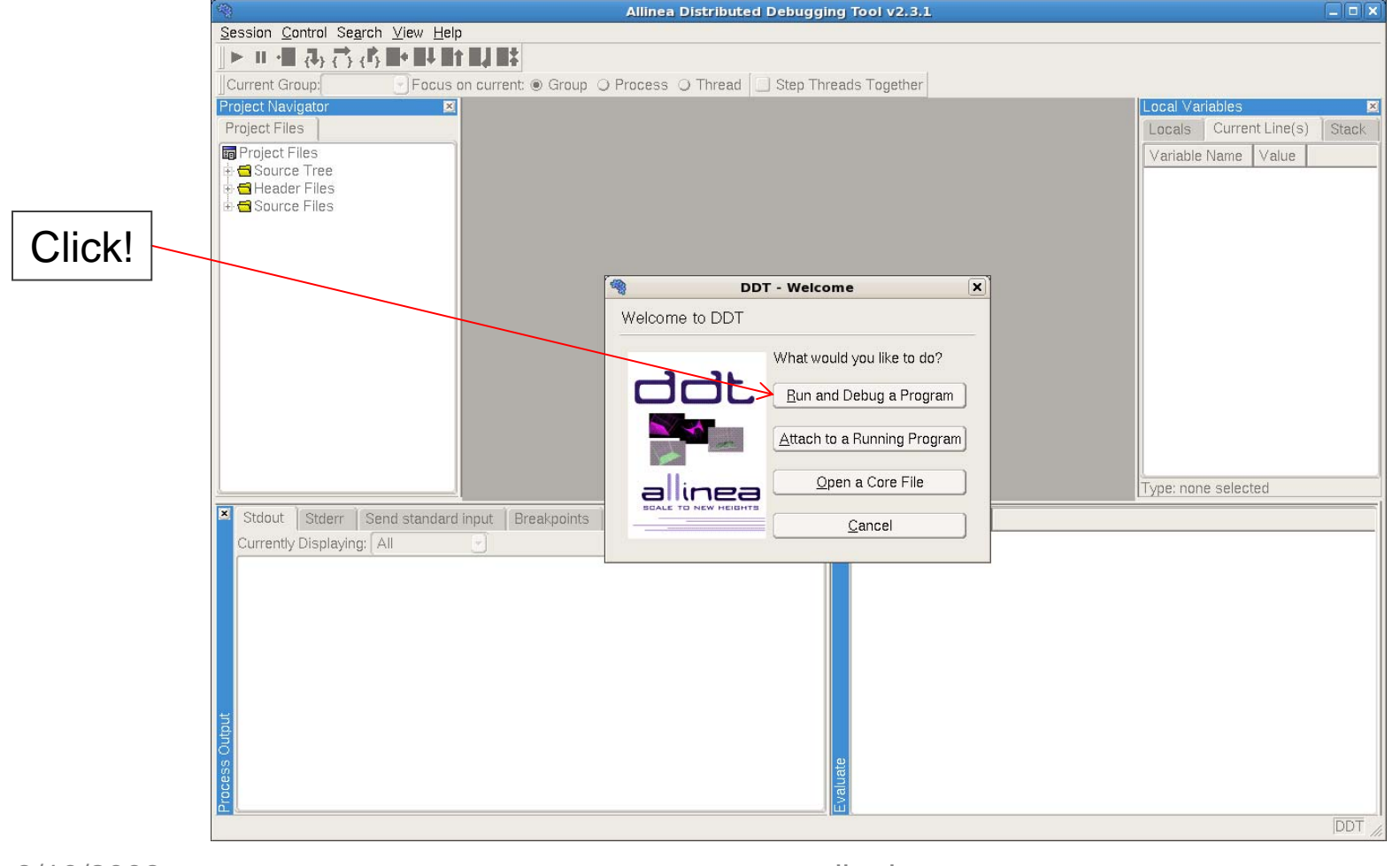

3/10/2009

www.cac.cornell.edu

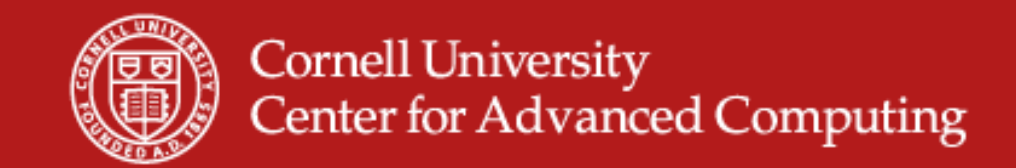

#### Running a job

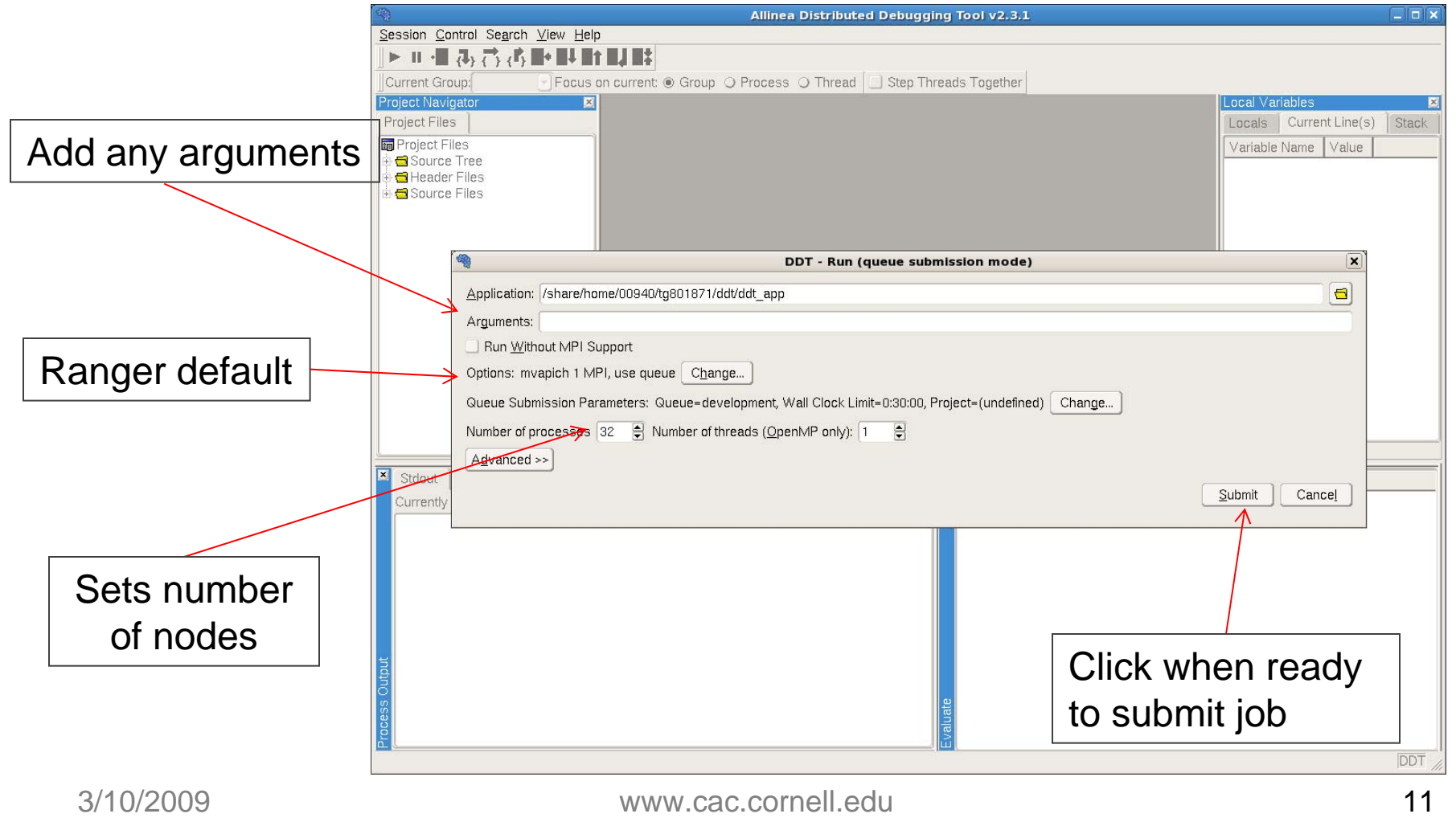

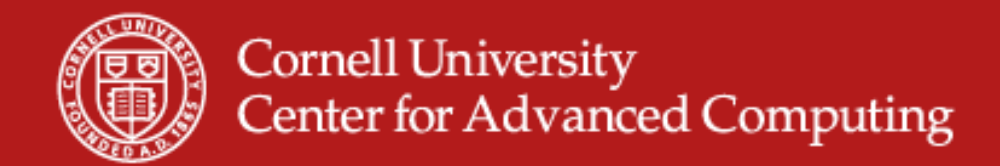

#### Account Name

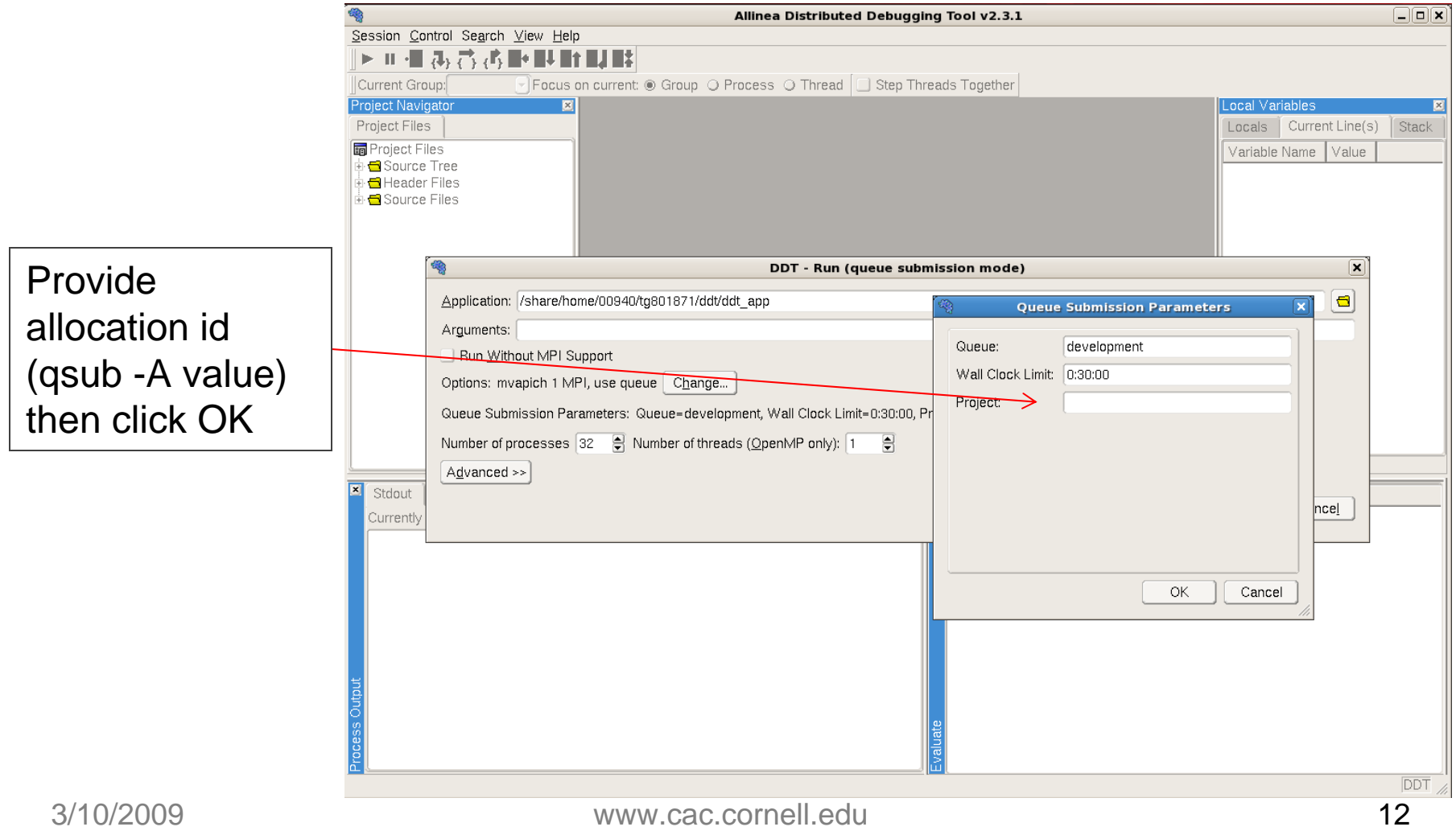

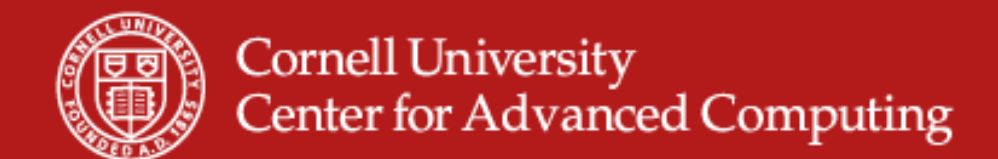

#### Waiting for job to start

|               | II • II {I}                                                                                                    | ?                                                                            |                                                                |                                                             |                                       |                                   |                                                      |                                                                     | 1                                                         |         |                 |
|---------------|----------------------------------------------------------------------------------------------------|------------------------------------------------------------------------------|----------------------------------------------------------------|-------------------------------------------------------------|---------------------------------------|-----------------------------------|------------------------------------------------------|---------------------------------------------------------------------|-----------------------------------------------------------|---------|-----------------|
| Cur           | rrent Group:                                                                                                    |                                                                              | Focus on current                                               | : 🖲 Group (                                                 | O Proc                                | ess C                             | Thread S                                             | tep Threads Tr                                                      | ogether                                                   |         |                 |
| Proje         | ect Navinato                                                                                                    | r                                                                            | X                                                              |                                                             |                                       |                                   |                                                      |                                                                     |                                                           | Local V | ariables        |
| Pro           | ject Files                                                                                                    |                                                                              |                                                                |                                                             |                                       |                                   |                                                      |                                                                     |                                                           | Locals  | Current Lin     |
| P             | Project Files<br>Source Tre                                                                                        | P                                                                            |                                                                |                                                             |                                       |                                   |                                                      |                                                                     |                                                           | Variab  | ile Name 🛛 Vali |
|               | Header File                                                                                                    | 25                                                                           |                                                                |                                                             |                                       |                                   |                                                      |                                                                     |                                                           |         |                 |
| (E) (         | Source File                                                                                                    | 15                                                                           |                                                                |                                                             |                                       |                                   |                                                      |                                                                     |                                                           |         |                 |
| ľ             | *                                                                                                    |                                                                              |                                                                |                                                             |                                       |                                   | DDT - Jo                                             | b Submitted                                                         |                                                           |         |                 |
|               | Your debugging job has been submitted to the queue. DDT will continue automatically once the job has been started. |                                                                              |                                                                |                                                             |                                       |                                   |                                                      |                                                                     |                                                           |         |                 |
|               | You may c                                                                                                    | ancel the job I<br>IORS                                                      | by closing DDT of                                              | r clicking on t                                             | the but                               | ton belo                          | IW.                                                  |                                                                     |                                                           |         |                 |
|               | JOBID                                                                                                    | JOBNAME                                                                      | USERNAME                                                       | STATE                                                       | CORE                                  | HOST                              | QUEUE                                                | REMAINING                                                           | STARTTIME                                                 |         |                 |
|               | 0 0                                                                                                    | 00000                                                                        |                                                                |                                                             |                                       |                                   |                                                      |                                                                     |                                                           |         |                 |
| ×             | WAITING<br>JOBID<br>====================================                                                           | JOBS<br>JOBNAME<br>====================================                      | USERNAME                                                       | STATE<br>Waiting                                            | CORE<br>32                            | HOST<br>2                         | QUEUE<br>development                                 | WCLIMIT<br>                                                         | QUEUETIME<br><br>Tue Mar 3 12:49:51                       |         |                 |
| ×             | WAITING<br>JOBID<br>571888<br>WAITING<br>JOBID                                                                     | JOBS<br>JOBNAME<br>DDTJOB<br>JOBS WITH J<br>JOBNAME                          | USERNAME<br>tg801871<br>OB DEPENDENCIF<br>USERNAME             | STATE<br>Waiting<br>ES<br>STATE                             | CORE<br>32<br>CORE                    | HOST<br>2<br>HOST                 | QUEUE<br>development<br>QUEUE                        | WCLIMIT<br>00:30:00<br>WCLIMIT                                      | QUEUETIME<br>Tue Mar 3 12:49:51<br>QUEUETIME              |         |                 |
| X             | WAITING<br>JOBID<br>571888<br>WAITING<br>JOBID<br>UNSCHEDL<br>JOBID                                                | JOBS<br>JOBNAME<br>DDTJOB<br>JOBS WITH J<br>JOBNAME<br>JOBNAME               | USERNAME<br>tg801871<br>OB DEPENDENCIF<br>USERNAME<br>USERNAME | STATE<br>Waiting<br>35<br>STATE<br>STATE                    | CORE<br>32<br>CORE<br>CORE            | HOST<br>2<br>HOST<br>HOST         | QUEUE<br>development<br>QUEUE<br>QUEUE               | WCLIMIT<br>00:30:00<br>WCLIMIT<br>WCLIMIT                           | QUEUETIME<br>Tue Mar 3 12:49:51<br>QUEUETIME<br>QUEUETIME |         |                 |
| tput 🔀 👔      | WAITING<br>JOBID<br>571888<br>WAITING<br>JOBID<br>UNSCHEDL<br>JOBID<br>Total jo                                    | JOBS-<br>JOBNAME<br>DDTJOB<br>JOBS WITH J<br>JOBNAME<br>ILED JOBS<br>JOBNAME | USERNAME<br>tg801871<br>0B DEPENDENCIF<br>USERNAME<br>USERNAME | STATE<br>Waiting<br>SS<br>STATE<br>STATE<br>STATE           | CORE<br>32<br>CORE<br>CORE<br>ng Job. | HOST<br>2<br>HOST<br>HOST<br>s: 1 | QUEUE<br>development<br>QUEUE<br>QUEUE<br>Dep/Unsch  | WCLIMIT<br>00:30:00<br>WCLIMIT<br>WCLIMIT<br>ed Jobs: 0             | QUEUETIME<br>Tue Mar 3 12:49:51<br>QUEUETIME<br>QUEUETIME |         |                 |
| ss Output     | WAITING<br>JOBID<br>571888<br>WAITING<br>JOBID<br>UNSCHEDU<br>JOBID<br>Total jo                                    | JOBS<br>JOBNAME<br>DDTJOB<br>JOBS WITH J<br>JOBNAME<br>JOBNAME               | USERNAME<br>tg801871<br>OB DEPENDENCIF<br>USERNAME<br>USERNAME | STATE<br>Waiting<br>SS<br>STATE<br>STATE<br>Waitir          | CORE<br>32<br>CORE<br>CORE            | HOST<br>2<br>HOST<br>HOST<br>s: 1 | QUEUE<br>development<br>QUEUE<br>QUEUE<br>Dep/Unschr | WCLIMIT<br>00:30:00<br>WCLIMIT<br>WCLIMIT<br>ed Jobs: 0<br>ncel Job | QUEUETIME<br>Tue Mar 3 12:49:51<br>QUEUETIME<br>QUEUETIME |         |                 |
| rocess Output | WAITING<br>JOBID<br>571888<br>WAITING<br>JOBID<br>UNSCHEDL<br>JOBID<br>Total jo                                    | JOBS<br>JOBNAME<br>DDTJOB<br>JOBS WITH J<br>JOBNAME<br>JOBNAME               | USERNAME<br>tg801871<br>OB DEPENDENCIH<br>USERNAME<br>USERNAME | STATE<br>Waiting<br>3S<br>STATE<br>STATE<br>STATE<br>Waitir | CORE<br>32<br>CORE<br>CORE            | HOST<br>2<br>HOST<br>HOST<br>s: 1 | QUEUE<br>development<br>QUEUE<br>QUEUE<br>Dep/Unsche | WCLIMIT<br>00:30:00<br>WCLIMIT<br>WCLIMIT<br>ed Jobs: 0<br>ncel Job | QUEUETIME<br>Tue Mar 3 12:49:51<br>QUEUETIME<br>QUEUETIME |         |                 |

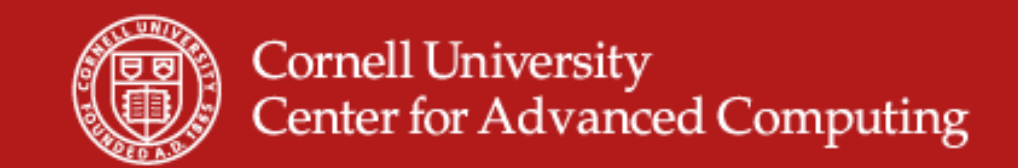

#### Job starting, connecting to all remote processes

|                                                                           | Allinea Distributed Debugging Tool v2.3.1             | _ 🗆 🗙                        |
|---------------------------------------------------------------------------|-------------------------------------------------------|------------------------------|
| <u>S</u> ession <u>C</u> ontrol Se <u>a</u> rch <u>V</u> iew <u>H</u> elp |                                                       |                              |
|                                                                           |                                                       |                              |
| Current Group: Focus on cur                                               | rent:   Group  Process  Thread  Step Threads Together |                              |
|                                                                           |                                                       |                              |
| Project Navigator                                                         |                                                       | Local Variables              |
| Project Files                                                             |                                                       | Locals Current Line(s) Stack |
| te de Source Tree                                                         |                                                       | Variable Name Value          |
| Header Files                                                              |                                                       |                              |
|                                                                           |                                                       |                              |
|                                                                           |                                                       |                              |
|                                                                           |                                                       |                              |
|                                                                           |                                                       |                              |
|                                                                           | Connecting to your program                            |                              |
|                                                                           | Processes connected: 32/32                            |                              |
|                                                                           |                                                       |                              |
|                                                                           | Tubesses ready. Stroz                                 |                              |
|                                                                           |                                                       |                              |
| Stdout Stderr Stdin ("All" group)                                         | Breakpoints Watches Stacks                            |                              |
| Currently Displaying: All                                                 |                                                       |                              |
|                                                                           |                                                       |                              |
|                                                                           |                                                       |                              |
|                                                                           |                                                       |                              |
|                                                                           |                                                       |                              |
|                                                                           |                                                       |                              |
| t                                                                         |                                                       |                              |
|                                                                           |                                                       |                              |
| e e e e e e e e e e e e e e e e e e e                                     | late                                                  |                              |
|                                                                           |                                                       |                              |
|                                                                           |                                                       | DDT                          |

3/10/2009

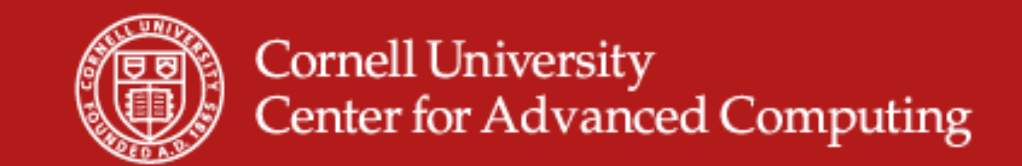

#### **Session started!**

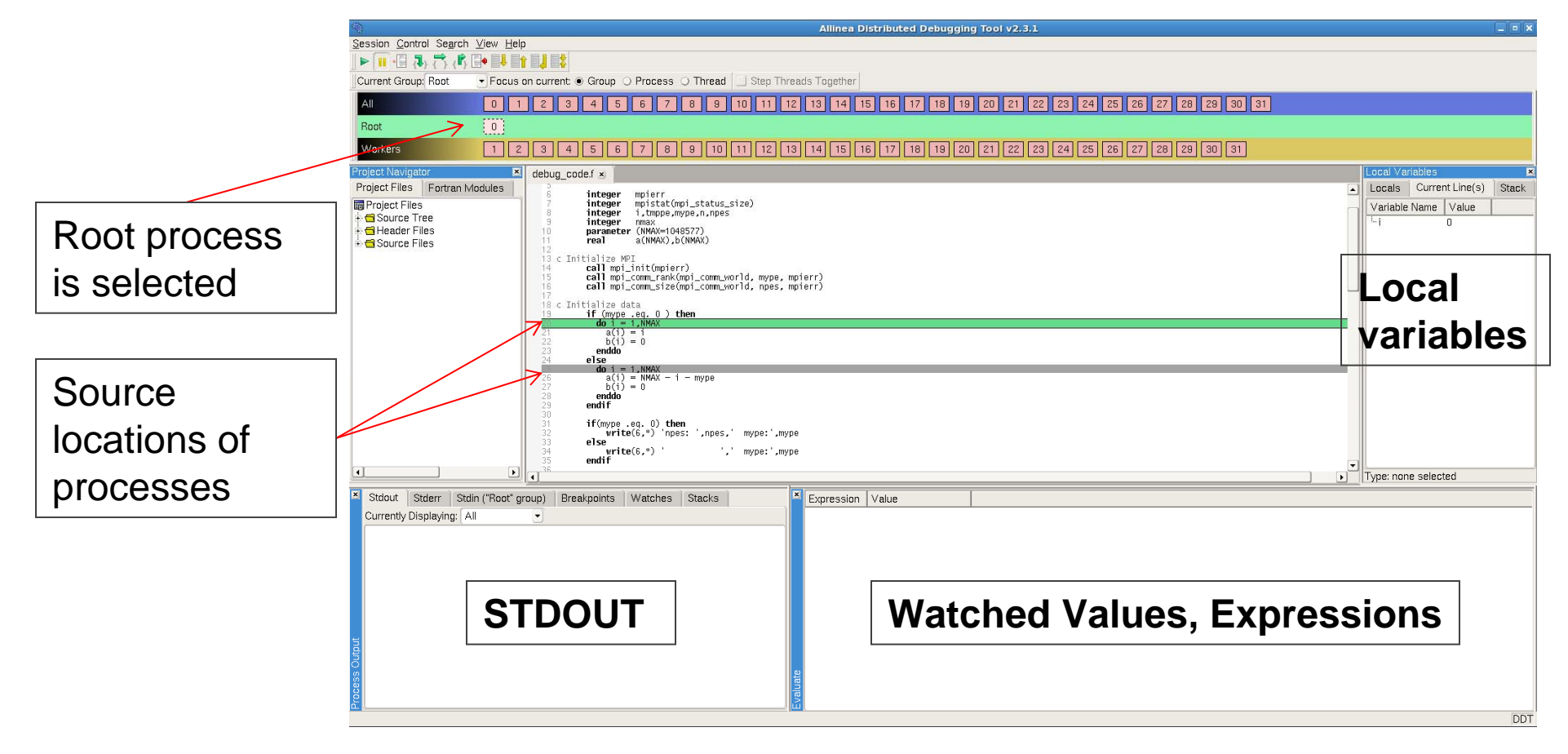

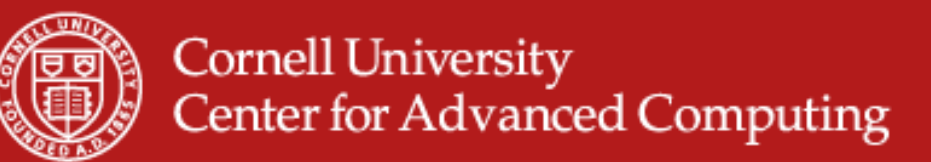

# DDT

- At this point, DDT should be up and running for you and you only need to load the DDT module and any configuration changes you made (ie Account name) will be saved for the next time you use it.
- It should feel very much like an IDE debugger, just with the added capabilities of viewing remote processes and MPI information.
- It wasn't shown, but this can be used just as well to debug OpenMP programs, though you may need to be careful when stepping through non-threaded sections. Check out the User Guide for any questions you have or request help through the TeraGrid help desk.
- UserGuide: <u>http://www.allinea.com/downloads/userguide.pdf</u>
   Or press F1 while running DDT to call up the help.